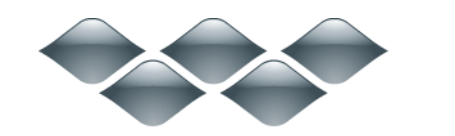

wondershare

Mobile データ移行 (Win 版) 製品ガイド

ご登録に関する注意事項:

登録メールのメールアドや登録コードなどの情報をコピー&ペーストする際には、スペースがないことをご確認お願いいたします。

TΜ

ほかご登録時に何かご問題がありましたら、弊社サポートセンター <u>http://www.wondershare.jp/ask-a-question.html</u> までご連絡をお願いいたします。

まずはご要望の機能を選択します。

Part1 携帯電話から携帯電話への転送

Part2 復元

Part3 バックアップ

Part1携帯電話から携帯電話へのデータ転送 ワンクリックで別の携帯電話に直接転送します。

| ソリューションを選択してください。 |                |              |
|-------------------|----------------|--------------|
|                   | 復元             |              |
| 携帯電話から携帯電話へのデータ転送 | []→<br>[]y0793 | 古い携帯電話のデータを消 |

Step1: 携帯をPCに接続

- Step2:移行しようとするデータを選択
- Step3:移行開始
- ヒント:

「入れ替える」ボタンをクリックすると、移行先と移行元は入れ替えられます。

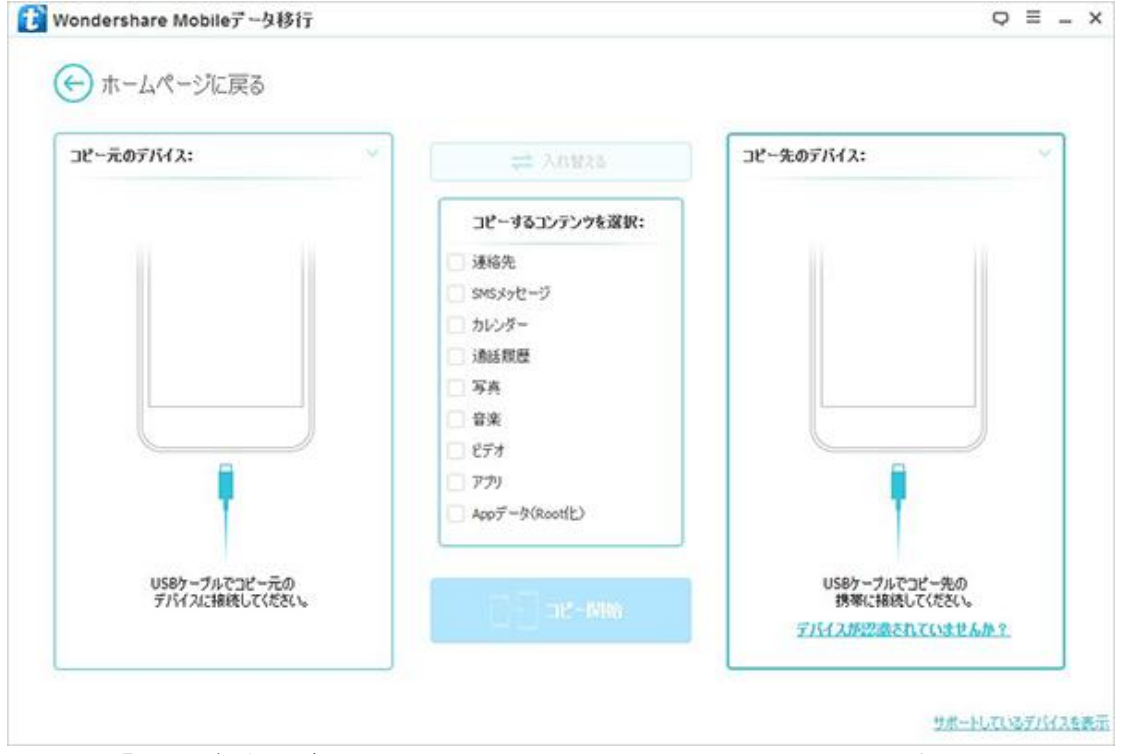

注意:「USB デバッグ」を設定していない場合は、下記の画面が現れます。 ここで、画面上の指示に従って、デバイスの「USB デバッグ」を有効化してく

ださい。 Android 2.0<sup>~</sup>2.3の場合:

- 1. 「設定」を開く
- 2. 「アプリケーション」を選択
- 3. 「開発」を選択
- 4. 「USB デバッグ」にチェックを入れる

| USBデパックを開く                                                            |                                                                                                    |                                                                                                    |                                                                                                    | ×  |
|-----------------------------------------------------------------------|----------------------------------------------------------------------------------------------------|----------------------------------------------------------------------------------------------------|----------------------------------------------------------------------------------------------------|----|
| 続けるためには、デパイスの「U<br>以下の手順で「USBデパッグ」を有効化<br>アンドロイド2.0-2.3 アンドロイド3.0-4.1 | SBデパッグ」を<br>してください。<br>アンドロイド4.2以                                                                                                    | 有効化してください。                                                                                                    |                                                                                                    |    |
| 1 『設定」を開い                                                             | アガリケーション」<br>Security<br>Power<br>Applications<br>Soorage<br>Date & time<br>Language & keyboard<br>Accessibility<br>Voice injust & output<br>About phone | SON 日前日日<br>SON 日前日日<br>SON 日前日日<br>SON 日前日日日<br>SON 日前日日日日<br>SON 日前日日日日日日<br>SON 日前日日日日日日日日日日日日日日日日日日日日日日日日日日日日日日日日日日日 | <ul> <li>✓ 1<sup>°</sup> TUSBF/KyŐJ</li> <li><sup>™</sup> VSGEP/KyŐJ</li> <li><sup>™</sup> VSGEP/KyŐJ<th>ОК</th></li></ul> | ОК |

Android 3.0~4.1の場合:

- 1. 「設定」を開く
- 2. 「開発オプション」を選択
- 3. 「USB デバッグ」にチェックを入れる

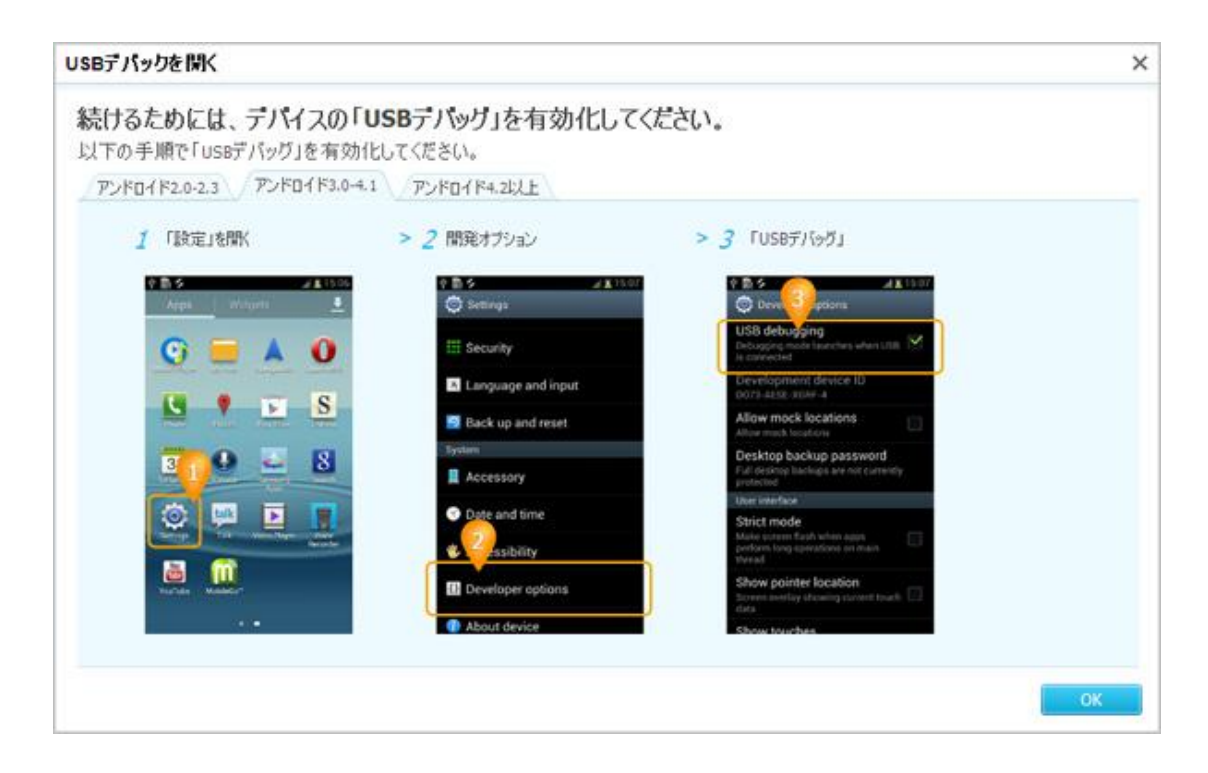

Android 4.2 以上の場合:

- 1. 「設定」 → 「デバイスについて」を開く
- 2. 「ビルド番号」を連続して7回押してください。 → 「前へ」
- 3. 「開発オプション」を選択
- 3. 「開発オプション」 → 「USB デバッグ」を開く

| たけるためには、デハイ<br>下の手順で「USBデパッグ」 | スの「USBテバック」を有き<br>を有効化してください。                                     | 効化してくたさい。           |                                                                      |
|-------------------------------|-------------------------------------------------------------------|---------------------|----------------------------------------------------------------------|
| アンドロイド2.0-2.3 アンドロ            | イド3.0-4.1 アンドロイド4.2以上                                             |                     |                                                                      |
| 1 「脱宅」>「デバイスについて」<br>イ        | 出開 >2 「ビルド番号」を連続して花<br>てください > 「前へ」                               | 回押し > 3 「開発オブション」   | > 4 「開発オブション」>「USBデバッグ」<br>を開く                                       |
| R 201                         | 142 ( 🔣 About phone                                               | 1 1702 A 28         | 17:02 C Developer options                                            |
| Language & input              | Mindel mamber<br>Universement                                     | 🖪 Language & input  | Take bug report                                                      |
| O Backup & most               | Ardroid version                                                   | O Backup & level    | Desktop backup password                                              |
| ACCELATE                      | Batchard certion                                                  | 4003473             | Star swile                                                           |
| Crisal Crisal                 | NORMAL P                                                          | - Creal             | Errors of more roug whit darpen                                      |
| Stoogle                       | Kernel version<br>At 31-pl0186<br>wend fold@pix1-muses projectors | Coogle              | Protect USB storage<br>Argo reacting out approximation to making and |
| + Add account                 | Public system (2                                                  | + Add account       |                                                                      |
| trins                         | JD035                                                             | 11150               | US8 debugging                                                        |
| (V Date & time                | +-7.                                                              | C Date & time       | Ferrer menu bag reports                                              |
| Accessibility                 |                                                                   | Accessibility       | Britage spillers in grower marks for participality a                 |
| (i) About phone               |                                                                   | 1 Developer options | Allow much locations<br>allow much locations                         |
|                               |                                                                   | About phone         | Select delive and                                                    |
| 0 0                           |                                                                   | p 0 0               | D D                                                                  |

<u>先頭へ</u>

Step 2. 移行しようとするデータを選択

移行しようとするデータを選択します。

連絡先(コンタクト)、SMSメッセージ、カレンダー、通話履歴、アプリ、写 真、音楽、ビデオ、計8種類のデータが移行可能です。 ヒント:

PC からアプリを直接インストールする場合、デバイス上の「設定」→「アプ リケーション」→「提供元不明のアプリ」を有効化してください。

| コピー元のデバイス: iPhone 5s | ✓ ⇒ λns          | 128                                                                                                    | コピー先のデバイス: iPhone 65 Plus |  |
|----------------------|------------------|----------------------------------------------------------------------------------------------------|---------------------------|--|
|                      | コピーするコンテン        | ウを選択:                                                                                                    |                           |  |
|                      | ☑ 連絡先(4693)      |                                                                                                    |                           |  |
| 0 12 . 0             | ✓ SMSメッセージ(4)    |                                                                                                    |                           |  |
|                      | カレンダー(63)        |                                                                                                    | 💽 💿 🖬 👑                   |  |
|                      | □ 通話照歴(0)        | 0                                                                                                    |                           |  |
|                      | 🖌 写真(\$4)        |                                                                                                    | n n 🔿 🖂                   |  |
| 2 🧕 🦉 🎦              | ☞ 音楽(432)        |                                                                                                    |                           |  |
| 0                    | ■ ビデオ(7)         |                                                                                                    | and the second second     |  |
|                      | - アプリ(0)         | 0                                                                                                    | and a series              |  |
|                      | □ Appデータ(Root(上) | F(0) (0)                                                                                                    | S 🖻 🖉                     |  |
| 9                    |                  |                                                                                                    |                           |  |
|                      |                  |                                                                                                    |                           |  |
| ⑦ 現在接続中              | TAT at-          | 17186                                                                                                    | ♂ 現在接続中                   |  |
|                      |                  | and the second second se | -                         |  |

先頭へ

#### Step 3. 移行開始

移行したいデータのタイプを選択してから、「コピー開始」ボタンをクリック すると、データの移行が自動的に始まります。

| コピー元のデバイス:iPhone 5s | 🔁 🕹 🗮             | コピー先のデバイス: iPhone 65 Plus |
|---------------------|-------------------|---------------------------|
|                     | コピーするコンテンウを選択:    |                           |
|                     | ☞ 連絡先(4693)       |                           |
| 0 12 * 0            | ✓ SMSメッセージ(4)     |                           |
| *** 🗢 🖬             | カレンダー(63)         | 🗧 💿 😨 👑                   |
|                     | i動話照歴(0)          |                           |
|                     | ☞ 写英(54)          | 💿 🔞 🔀 🔛                   |
|                     | 🕑 音楽(432)         | · • • •                   |
|                     | ● ビデオ(刀)          | 100 million (1997)        |
|                     | PTV(0)            | and the second            |
| 0                   | Appデータ(Root(E)(0) |                           |
|                     | 1000              |                           |

### 移行を進行しています。

| と一元のデバイス: iPh | 伝送の進行状況                                                                         | X ine 65 Plus |
|---------------|---------------------------------------------------------------------------------|---------------|
|               | データをコピーしています     デバイスの接続を解除しないでください。                                            |               |
|               | 16%                                                                             |               |
| 12            | S MAST & " JUDINA ANDI (CIRCUIDO                                                |               |
| 022 CC        | 少女时代 - Sweet Taking Baby (Live).mp3                                             | (6個中… 💽 🐸     |
|               | ビデオ                                                                             | (0/7)         |
|               | Don't Know Why [Bonus Track].m4v                                                | 待根中…          |
| 8 6           | Come Away With Me [Bonus Track].m4v                                             | 待根中… 😫 🚍      |
|               | 動画1.mp4                                                                         | 博樹中…          |
|               | MVI_8544 のコピー.mov                                                               | 待禄中…          |
| -             | 決力だ同田保配! 競ホチームを該うファインブレー!(4).MP4                                                | 请很中···        |
|               | 「みえた洋田米配! 既本チームを対クファインフレー!(4).MP4                                               | 1488年11       |
| 4             | Too coo (Host, Hontage Valeo)                                                   |               |
| <b>②</b> 現在羽  | 80<br>80<br>80<br>80<br>80<br>80<br>80<br>80<br>80<br>80<br>80<br>80<br>80<br>8 | ◎ 現在接続中       |
|               |                                                                                 |               |

#### <u>先頭へ</u>

# Part2 バックアップファイルから復元

保存したバックアップファイルを新しい携帯電話へ転送します。

iTunes、iCloud、ブラックベリー、「Mobile データ移行」及び他の管理ツー ルで作成されたバックアップでもサポートします。

| Wondershare Mobileデータ移行 |             | Q = _               |
|-------------------------|-------------|---------------------|
| ソリューションを選択してください。       |             |                     |
|                         | <u>й</u> т. |                     |
|                         |             | ]<br>上()接票登任のデー約5:0 |
| 携帯電話から携帯電話へのデータ転送       | パックアップ      | 古い物帯戦略のチージビノ目       |

- 1. バックアップファイルを選択します。
- 2. 復元する内容を選択
- 3.「コピー開始」

| omberr     |                                                                                                    |
|------------|----------------------------------------------------------------------------------------------------|
|            |                                                                                                    |
|            |                                                                                                    |
| -ジ(0)      |                                                                                                    |
| S)         |                                                                                                    |
| 0) 😣       |                                                                                                    |
|            | 🔝 🙆 💽                                                                                                    |
|            | 💌 🧱 🔯                                                                                                    |
|            | The all the                                                                                                    |
| 0          |                                                                                                    |
| Root(E)(0) |                                                                                                    |
|            |                                                                                                    |
| -12-1900   | x0 +- 10 05 -1                                                                                                    |
| 0          | (0)<br>(Roott(E)(0)<br>(0)<br>(0) |

iCloud バックアップファイルから連絡先、メッセジー及び通話履歴をほかの 携帯電話に転送する方法

1. iCloud バックアップファイルを選択します。

| Kloudバックアップファイル               |                | コピー先のデバイス: iPhone 65 Plus | ~ | ĺ |
|-------------------------------|----------------|---------------------------|---|---|
|                               | 復元する内容を選択      |                           |   |   |
| $\sim$                        | □ 速絡先          |                           |   |   |
|                               | C SMSメッセージ     |                           |   |   |
|                               | 🔲 カレンダー        |                           |   |   |
| iCloudでサインイン                  | □ 通話双度         |                           |   |   |
|                               | □ 写真           | 💽 🙆 🛄                     |   |   |
| Apple tD                      | □ 音楽           | 🕐 💼 🞯                     |   |   |
| 1025-FF (*)                   | _ C77          | and all see               |   |   |
|                               | App#=h(Rootfk) | N 🔁 😇 🙆 💆                 |   |   |
| Acces にまたはパスワードを忘れた場合         |                |                           |   |   |
| DULUSE TO MERICAN DESCRIPTION | TER STAR       | 🥏 現在接続中                   |   |   |
| 27771842020-FUT(580>>         |                |                           |   |   |

- 2. iCloud アカウントでサインインします。
- 3. 復元する内容を選択します。

4.「コピー開始」 をクリックします。

<u>先頭へ</u>

## Part3 バックアップ

お使いの携帯電話のデータとファイルを PC にバックアップします。 対応対象は iOS、Android、Symbian、Blackberry などのデバイスです。

| Wondershare Mobileデータ移行 | Q = .                |
|-------------------------|----------------------|
| ソリューションを選択してください。       |                      |
|                         |                      |
|                         |                      |
| 携帯電話から携帯電話へのデータ転送       | バックアップ 古い携帯電話のデータを消去 |

1. USB ケーブルでデバイスを PC に接続します。

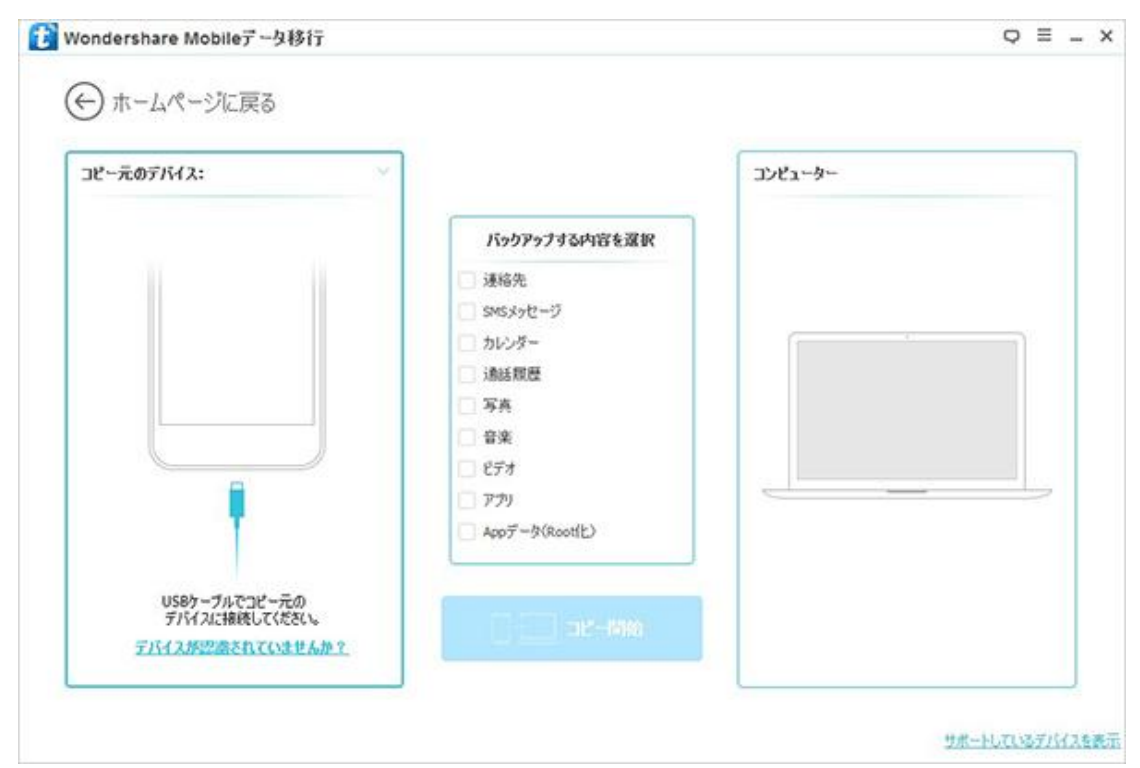

2. バックアップする内容を選択

3. 「コピー開始」

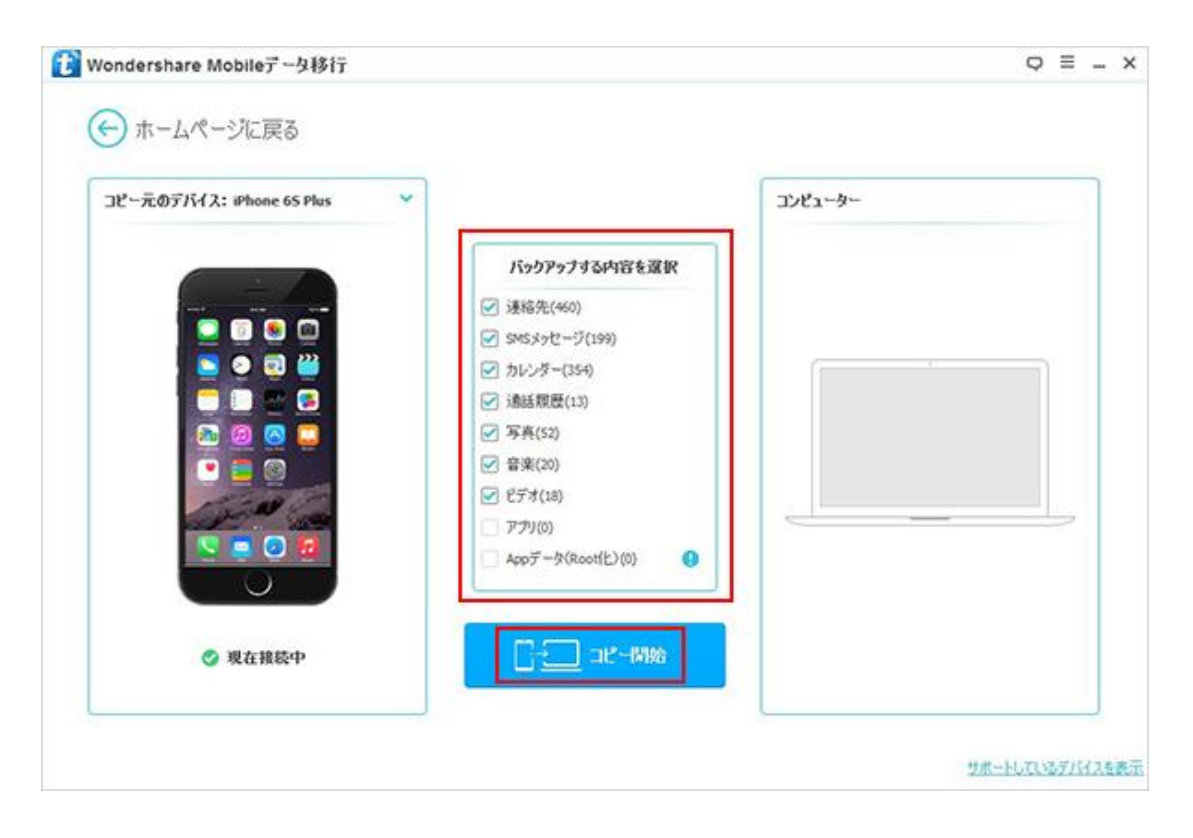

<u>先頭へ</u>

ヘルプ更新:2016 年5月 ◎株式会社ワンダーシェアーソフトウェア